查詢選課科目及面授方式操作流程:

## 1.登入教務行政資訊系統 https://noustud.nou.edu.tw/

點選「註冊選課

-2.網路選課作業 或 -5.選課查詢暨繳費 或

-6.開播後查詢所選科目及面授編班」

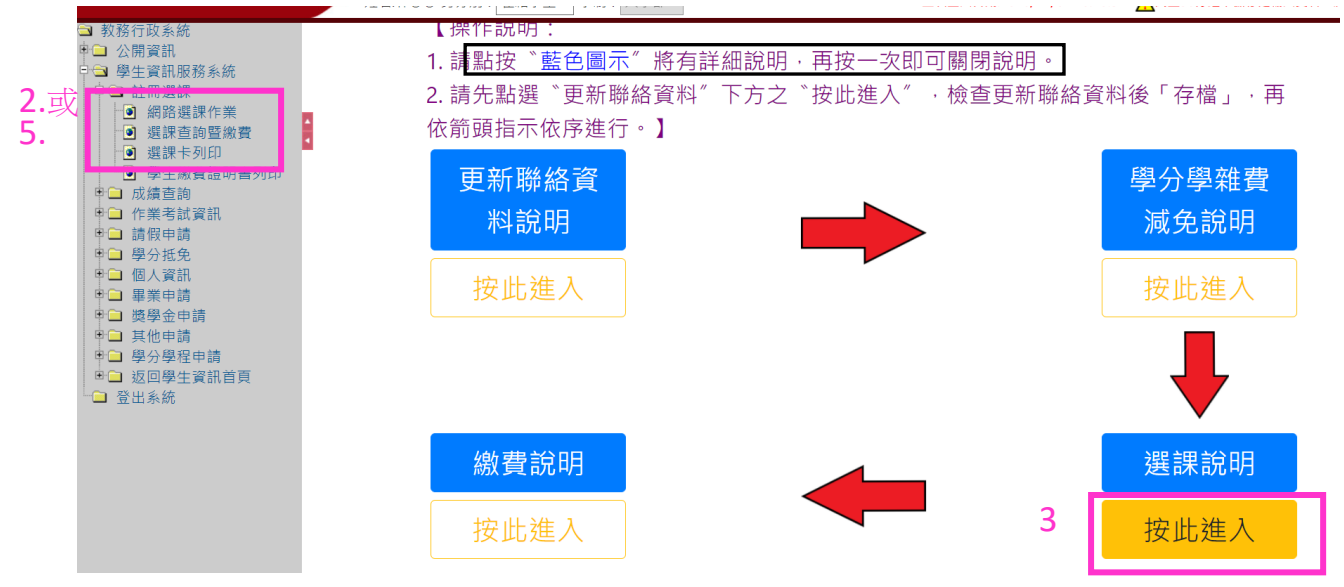

| <ul> <li>■ 教務行政系統</li> <li>● 公 學生賞訊服務系統</li> <li>● 公 學生賞訊服務系統</li> <li>● 認諾運動豐旅費</li> <li>● 選擇查詢鹽旅費</li> <li>● 選擇卡列印</li> <li>● 學生獻貴證明書列印</li> <li>● 學生獻貴證明書列印</li> <li>● 學生獻貴證明書列印</li> <li>● 學生獻貴證明書列印</li> <li>● 學生獻貴證明書列印</li> <li>● 學生獻貴證明書列印</li> <li>● 學生獻貴證明書</li> <li>● 學子紙免</li> <li>申 圖 人質訊</li> <li>● 學子用請</li> <li>● 學子申請</li> <li>● 異常申請</li> <li>申 二 其他申請</li> <li>申 二 其他申請</li> <li>申 二 其他申請</li> <li>申 二 其他申請</li> <li>● 學子上系統</li> </ul> |  | REG041M_網路選課作業         展開           【個人基本資料】 遺課學年期:            佐生            世                                    |                                |                                                     |                     |                        |            | 4 列印度課明細 列印施費單 回查為頁<br>心 |            |                        |  |
|----------------------------------------------------------------------------------------------------|--|----------------------------------------------------------------------------------------------------|--------------------------------|-----------------------------------------------------|---------------------|------------------------|------------|--------------------------|------------|------------------------|--|
|                                                                                                    |  | 道課表<br>1.同一組線範圍內只能選一科(全<br>2.所選修科目若未滿面授近開課)<br>3.下列紅色字體為需選擇4.點按科目名稱句查開列印課程<br>4.點按科目名稱句查開列印課程<br>5.下列線色字體科目,其上、下4 | 、選修生<br>人數<br>約<br>調<br>節<br>介 | 互課最多不得超過5科<br>互採網路面授無實體面<br>€ <sup>∗</sup> 網路面授無實體面 | )<br>授方式上訓<br>授″方式」 | 飛!<br>二 â来!            |            | 註冊應課綱站                   | 連結         | 清除 存權                  |  |
|                                                                                                    |  | 考試時間:呈期六1330~1440<br>選別 科目名稱                                                                                      | 考試時間<br>選別                     | : 星期六1500~1610<br>科目名稱                              | 考試時間<br>選別          | : 星期六1630~1740<br>科目名稱 | 考試時間<br>選別 | : 星期日0830~0940<br>科目名稱   | 考試時間<br>選別 | : 星期日1000~1110<br>科目名稱 |  |

## 建議將下列選明細表另存或列印保留,以免遺忘,

## 並請務必確認科目、面授方式正確無誤,再繳費。

※選課科目呈現已修或已抵時,該科目為重復修習相同課程,畢業時學分採計以一次為限。
※確認選課資料無誤,至選課畫面列印繳費單,進行繳費作業。
完成繳費單列印或已繳費完成,選課作業存檔功能將會關閉。

| 學號<br>姓名<br>選擇科目<br>實體面授暨<br>考試面授地點                        | <br>加改選課 學期別 總學分 | 全部科目都<br>一 示為考試地<br>【若所選科<br>目,請無須 | 《選擇視訊面授者,此處顯<br>《點。<br>《目 <u>都是</u> "非集中考試"之科<br>(理會本欄資訊。】 | 100411 |
|------------------------------------------------------------|------------------|------------------------------------|------------------------------------------------------------|--------|
| 實體面授之實習地點<br>所選科目<br>1 唐人小說新讀 視訊面授夜間班<br>2 日本語文與文化 視訊面授下午班 | 科目後標示學生所         | <b>選面授方式。</b>                      |                                                            |        |

5.點選「註冊選課-選課查詢暨繳費」亦可

看到科目及面授方式

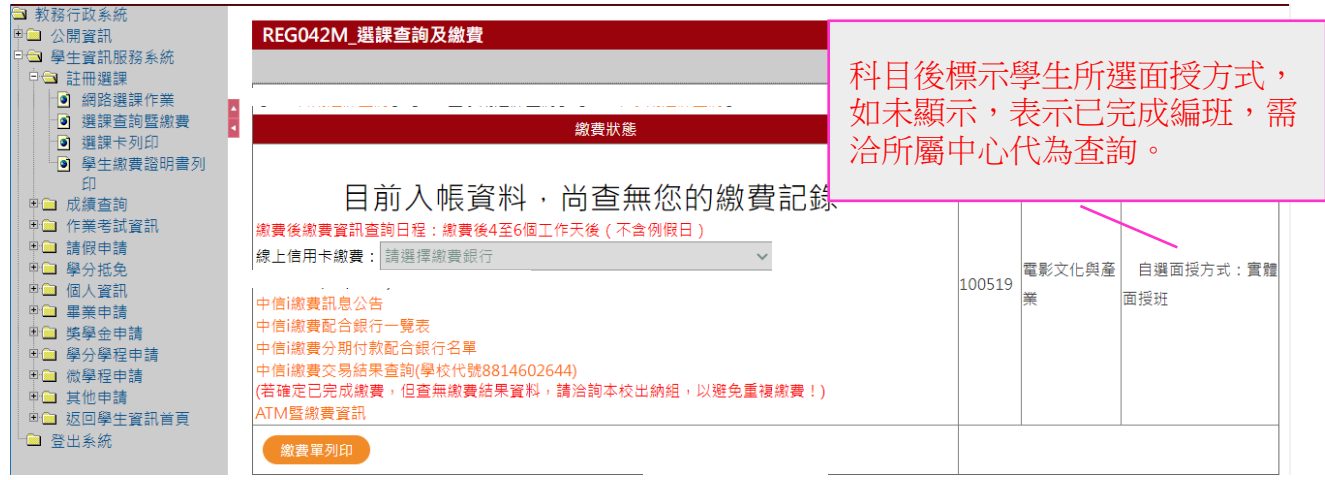

6. <u>開播後查詢所選科目及面授編班</u>:登入系統所見第一個畫面,選擇「上課考試」。若選課人數未達開班人數,被編入視訊面授夜間班者,可在此查得。無法 接受編班結果者,可逕洽所屬中心辦理改選。

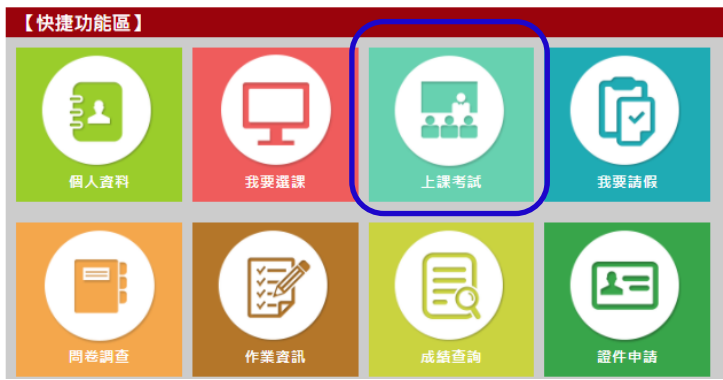

| 科目代碼   | 科目名稱          | 採計學系 | 校區                                 | 考試班級                         | 上課作業班級 | 實習班級 | 上課作業教師 | 上課類型 | 學分數 |
|--------|---------------|------|------------------------------------|------------------------------|--------|------|--------|------|-----|
| 780009 | 國文文選          | 819  | 澎湖中心-                              | BB6101                       | BB6101 |      | 沈〇〇    | 一般面授 | 3   |
| 780018 | 大師系列講座:社會與自然篇 | 89   | 澎湖中心-                              | BBZ001                       | ZZZ001 |      | 楊〇〇    | 網路面授 | 2   |
| I      |               | 第    | 3碼:Z-表示<br>4碼:0-表示<br>1-表示<br>2-表示 | ·視訊面打<br>夜間班<br>·下午班<br>:上午班 | Ŕ      |      |        |      |     |